#### **Shifts Tutorial**

'Shifts' is a programming feature that enables alarm inputs to use more than 1 directory. Shift changes (i.e. changing the directory) can be done manually using a programmable shift change DTMF code (during a voice call or SMS text), by using an input, or automatically (by day and time). The following example illustrates the use of 2 shifts (1 operator on the day shift and 1 operator on the night shift).

#### Manual Shift Change Using A DTMF Code:

Open the configuration software and press the 'Callout' button in the left column and select the 'Define Shifts' tab:

| 🮫 ProTal    | lk Cv3 Database Editor - C:\Projects\Cv3\Shifts.DAT                                                                                                    | • 🗉 💶 🔀    |
|-------------|----------------------------------------------------------------------------------------------------|------------|
| Eile In/Out | Operation Brogram Help                                                                                                    |            |
| 🛎 🖬         |                                                                                                    | <b>Y</b> ? |
| Inputs      | Main Directory         Create Groups           Acknowledge Code:         111           Temp Ack Code:         111           Interrogate Code:         111 |            |
| Outputs     | Advanced >>                                                                                                    |            |
|             | Directory Define Shifts                                                                                                    |            |
| Callout     | C Begin shifts at the following times:                                                                                                    |            |
| Reports     | Mon         Fit         Sun         Hr         Mn           Shift 1         0         0         0         Shift Used         None                         |            |
|             |                                                                                                    |            |
| General     |                                                                                                    |            |
| Program     |                                                                                                    |            |
| r rogitani  |                                                                                                    |            |
|             |                                                                                                    |            |

2 shifts are selected under the 'Shifts Used' field:

| 💷 ProTalk          | k Cv3 Database Editor - C:\Projects\Cv3\Shifts.DAT                                                                                                    | • = = 0 🔀 |
|--------------------|----------------------------------------------------------------------------------------------------|-----------|
|                    | Steleon Enhance                                                                                                    | <b>\.</b> |
| Inputs<br>Outputs  | Main Directory         Create Groups           Acknowledge Code         111           Repeat calouts every         2           Interrogate Code         111           Advanced >>         Advanced >>                                                                                                    |           |
| Callout            | Directory Define Shifts                                                                                                    |           |
| Reports<br>General | Shift 3         Shift 3         Shift 3 <t< th=""><th></th></t<> |           |
| Program            |                                                                                                    |           |

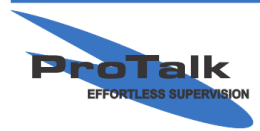

#### **Shifts Tutorial**

Notice that the 'Directory' tab has been replaced with 'Shift 1' and 'Shift 2' (to the left of the 'Define Shifts' tab). Press the Shift 1 tab:

| 🥶 ProTall           | Cv3 Database Editor - C:\Projects\Cv3\Shifts.DAT                                                                                                    | • 6 - 1 🔀                                                                                             |
|---------------------|----------------------------------------------------------------------------------------------------|----------------------------------------------------------------------------------------------------|
| <u>Eile I</u> n/Out | peration Program Help                                                                                                    |                                                                                                    |
|                     | <b>Ψ</b>                                                                                                    | <b>平</b> ?                                                                                            |
| Inputs<br>Outputs   | Main Directory Create Groups Acknowledge Code 111 Repeat calouts Temp Ack Code: 111 Interrogate Code: 1111                                                                                                    | every 2 minutes                                                                                       |
| Calout              | Shift 1   Shift 2   Define Shifts             T: Radio announcement         Image: Compared to the shifts            Image: Compared to the shifts            Image: Compared to the shi | RADIO  Advanced Editor                                                                                |
| Reports             |                                                                                                    | don't use paging tones                                                                                |
| General             |                                                                                                    | V seno xueri fonce<br>✓ Use "Enter Ack Code" phrase<br>Then wait seconds (max 250)<br>for a response. |
| Program             |                                                                                                    |                                                                                                    |
|                     | Cut Base X Delete △ Up ∇ Down                                                                                                    |                                                                                                    |
|                     | Memory Used: 2%                                                                                                    |                                                                                                    |

Delete the 'Radio announcement' and enter the day shift operator's phone number as follows:

| 😑 ProTall   | alk Cv3 Database Editor - C:\Projects\Cv3\Shifts.DAT                                                                 | • • • • •                              |
|-------------|----------------------------------------------------------------------------------------------------|----------------------------------------|
| Eile In/Out | Operation Program Help                                                                                               |                                        |
|             |                                                                                                    | <b>\\</b> ?                            |
| Inputs      | Main Directory Create Groups Acknowledge Code: 111 Repeat callouts ev Temp Ack Code: 111//                           | ery 2 minutes                          |
| Outputs     | Interrogate Code: 1111                                                                                               | Advanced >>                            |
| Callout     | Shift 1         Shift 2         Define Shifts           1: Phone 403-5555555         Image: Comparison of the shifts | PHONE  Advanced Editor                 |
| Reports     |                                                                                                    | 4035555555<br>Telephone number to call |
| General     |                                                                                                    |                                        |
| Program     |                                                                                                    |                                        |
|             | Lot Copy Base Delete                                                                                                 |                                        |
|             | Memory Used: 5%                                                                                                    |                                        |
|             |                                                                                                    |                                        |

Press the 'Shift 2' tab and repeat the previous step for the night shift operator:

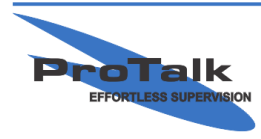

#### **Shifts Tutorial**

| ProTalk<br>File In/Out O                 | c Cv3 Database Editor - C:\Projects\Cv3\Shifts.DAT                                                                                                    | e - D 🔀      |
|------------------------------------------|----------------------------------------------------------------------------------------------------|--------------|
| <b>B</b>                                 | Ψ                                                                                                    | ₩?           |
| Inputs<br>Outputs                        | Main Directory       Create Groups         Acknowledge Code:       111         Temp Ack Code:       111#         Interrogate Code:       1111         Advanced>>> |              |
| Callout<br>Callout<br>Reports<br>General | Shit 1 Shit 2 Define Shits                                                                                                    | anced Editor |
| Program                                  | K Cut      Cut      Copy     Cut Paste     X Delete                                                                                                    |              |
|                                          | Memory Used: 5%                                                                                                    |              |

Going back to the 'Define Shifts' tab, the 'Shift Change Code' is set to 000 by default (which can be changed):

| 📑 ProTa     | k Cv3 Database Editor - C:\Projects\Cv3\Shifts.DAT                | • • • • • • |
|-------------|-------------------------------------------------------------------|-------------|
| Eile In/Out | Operation Program Help                                            |             |
| <b>B</b>    | <b>P</b>                                                          | <b>Y</b> ?  |
|             | Main Directory Create Groups                                      |             |
|             | Acknowledge Code: 111 Repeat callouts every 2 minutes             |             |
| Inputs      | Temp Ack Code: 111#                                               |             |
|             | Interrogate Code: 1111                                            |             |
|             | Advanced >>                                                       |             |
| oupus       |                                                                   |             |
|             | Shift 1   Shift 2   Define Shifts                                 |             |
| Callout     | C Begin shifts at the following times:                            |             |
|             | Mon Fri Sun Hr Min<br>Shift 1 0 0 0 0 0 0 0 0 0 0 0 0 0 0 0 0 0 0 |             |
| Reports     | Shift 2 00 V:00 V Shift Change Code:                              |             |
|             |                                                                   |             |
| General     | Shit 4                                                            |             |
|             |                                                                   |             |
|             |                                                                   |             |
| Program     |                                                                   |             |
|             |                                                                   |             |
|             |                                                                   |             |
|             |                                                                   |             |
|             |                                                                   |             |
|             |                                                                   |             |
|             | 1                                                                 |             |

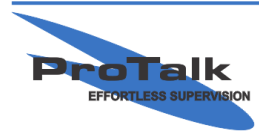

#### **Shifts Tutorial**

One way to change the shift is to call the Cv3 and wait for it to answer. If there aren't any alarms present, the Cv3 will speak the Site ID followed by "No Alarms" and "Enter Command Code." Enter 000 (the shift change code is one of the command codes). The Cv3 will respond with the Site ID followed by "Change To Shift 2." Using a Touch-Tone phone plugged into the PGM port will accomplish the same task.

Another way to change the shift is to send an SMS text with 000 to the Cv3 from your cell phone. The Cv3 will then confirm it received the message and made the change by sending an SMS text with the Site ID, followed by "Change to shift 2."

If more than 2 shifts are used, a specific shift can be jumped to instantly from any other shift (as opposed to having to enter the code multiple times to get to the desired shift). This is done by appending the desired shift number to the end of the shift code. For example, if the desired shift is 4 and the current shift is 1, you would enter 0004.

If the current shift is unknown, its status can be determined by entering the 'Shift Interrogate Code.' This is done by appending the end of the shift code with # (000#). The Cv3 will then respond with the current shift.

#### Manual Shift Change Using A Control Input:

A shift can be changed using an input configured as a 'Control' type. Input 10 is defaulted as a control input and can be changed from 'Acknowledge' to 'Shift' (though any input can be configured as a control type).

Press the 'Inputs' button at the top of the left-hand column and highlight Input 10:

| 😑 🛛 ProTalk (  | Cv3 Database                      | Editor - C:\Projects\                   | Cv3\Shift | s.DAT                 |                                                                         | • = = 🗆 🔀 |
|----------------|-----------------------------------|-----------------------------------------|-----------|-----------------------|-------------------------------------------------------------------------|-----------|
| Eile In/Out Or | peration Progra                   | m <u>H</u> elp                          |           |                       |                                                                         |           |
| <b>F B</b>     | Ψ                                 |                                         |           |                       |                                                                         | <b>T.</b> |
|                | Wiring                            | Name                                    | Action    | Input Device          | Description                                                             |           |
|                | Input 1                           | Alarm 1                                 | Alarm     | Discrete Contact      | Alarm when the input is CLOSED to ground                                |           |
| Inputs         | Input 2                           | Alarm 2                                 | Alarm     | Discrete Contact      | Alarm when the input is CLOSED to ground                                |           |
|                | Input 3                           | unused input 3                          |           |                       | disabled                                                                |           |
|                | Input 4                           | unused input 4                          |           |                       | disabled                                                                |           |
| Outputs        | Input 5                           | unused input 5                          |           |                       | disabled                                                                |           |
|                | Input 6                           | unused input 6                          |           |                       | disabled                                                                |           |
|                | Input 7                           | unused input 7                          |           |                       | disabled                                                                |           |
| Callout        | Input 8                           | unused input 8                          |           |                       | disabled                                                                |           |
|                | Input 9                           | unused input 9                          |           |                       | disabled                                                                |           |
|                | Input 10                          | Acknowledge                             | Control   | Acknowledge           | Acknowledge all alarms                                                  |           |
| Reports        | (Internal 11)                     | Power Supply                            |           |                       | disabled                                                                |           |
|                | (Internal 12)                     | System Alarm                            |           |                       | disabled                                                                |           |
| 66             |                                   |                                         |           |                       |                                                                         |           |
| General        | Wiring:<br>Name:<br>Input Device: | Input 10<br>Acknowledge Acknowledge Cha | nge       | he input is connecter | I through a switch to ground:<br>noweldge alarms when the switch opens. |           |
|                |                                   |                                         |           |                       |                                                                         |           |

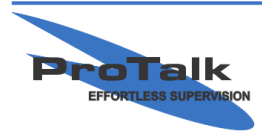

#### **Shifts Tutorial**

Press the 'Change' button in the lower left-half of the window, select 'Shift Change' in the upper right corner of the pop-up window and then press 'OK':

|                                                                                                    | 💷 ProTa            | lk Cv3 Database                   | Editor - C:\Project                       | s\Cv3\Shif | ts.DAT                                   |                                                                                                    | • 5 🖬 🛛 🔀   |
|----------------------------------------------------------------------------------------------------|--------------------|-----------------------------------|-------------------------------------------|------------|------------------------------------------|----------------------------------------------------------------------------------------------------|-------------|
|                                                                                                    | Ele In/Out         | Operation Progra                  | am <u>H</u> elp                           |            |                                          |                                                                                                    |             |
| Input Device Selector 🗖 🔀                                                                                                    |                    | <u> </u>                          |                                           |            |                                          |                                                                                                    | <b>T.</b> I |
| Generic Inputs Predefined Sensors Create New Sensor                                                                                                    |                    | Wiring                            | Name                                      | Action     | Input Device                             | Description                                                                                                    |             |
| Alarmina: Monitor Only: Control Functions:                                                                                                    |                    | Input 1                           | Alarm 1                                   | Alarm      | Discrete Contact                         | Alarm when the input is CLOSED to ground                                                                                        |             |
| Discrete Contact Interval Acknowledge                                                                                                    | Inputs             | Input 2                           | Alarm 2                                   | Alarm      | Discrete Contact                         | Alarm when the input is CLOSED to ground                                                                                        |             |
| Watchdog Timer Totalizer Shit Change<br>Intrusion Detect Accumulator                                                                                     |                    | Input 3                           | unused input 3                            |            |                                          | disabled                                                                                                    |             |
| Analog 0-5V Analog 0-5V<br>Analog 0-30V Analog 0-30V                                                                                                    |                    | Input 4                           | unused input 4                            |            |                                          | disabled                                                                                                    |             |
| Analog 4-20mA Analog 4-20mA                                                                                                    | Outputs            | Input 5                           | unused input 5                            |            |                                          | disabled                                                                                                    |             |
|                                                                                                    |                    | Input 6                           | unused input 6                            |            |                                          | disabled                                                                                                    |             |
|                                                                                                    |                    | Input 7                           | unused input 7                            |            |                                          | disabled                                                                                                    |             |
|                                                                                                    | Callout            | Input 8                           | unused input 8                            |            |                                          | disabled                                                                                                    |             |
|                                                                                                    |                    | Input 9                           | unused input 9                            |            |                                          | disabled                                                                                                    |             |
|                                                                                                    |                    | Input 10                          | Acknowledge                               | Control    | Shift Change                             | Advance to the next shift                                                                                                    |             |
| Settings:                                                                                                    | Reports            | (Internal 11)                     | Power Supply                              |            |                                          | disabled                                                                                                    |             |
|                                                                                                    |                    | (Internal 12)                     | System Alarm                              |            |                                          | disabled                                                                                                    |             |
| On Delay:     100     Image: Select this type when attaching to a pushbutton switch to control the device       Off Delay:     100     Image: Off Delay: | General<br>Program | Wiring:<br>Name:<br>Input Device: | Input 10<br>Acknowledge<br>Shift Change C | hange      | The input is connecte<br>ເ⊂ ADA<br>C SEL | d through a switch to ground:<br>ANCE to the next shift when the switch opens.<br>ECT Shift 1 when open and Shift 2 when closed |             |
| OK Cancel                                                                                                    |                    |                                   |                                           |            |                                          |                                                                                                    |             |

By default, the input (either the + or - terminals) should be grounded using a switch of some kind (toggle, pushbutton, relay, etc.). The shift will advance when the input detects that it is open. Any subsequent shift advances requires that the input be grounded and then opened again. To identify what shift is currently being used, the input 10 LED on the top of the Cv3 will be off for shift 1, solid green for shift 2, flashing green for shift 3 and flashing orange for shift 4.

Since only 2 shifts are being used in this example, 'SELECT Shift 1 when open and Shift 2 when closed' may be a more appropriate setting when using a SPST toggle switch, as the shift status is also evident based on the position of the bat. This option is selected in the lower half of the previous window.

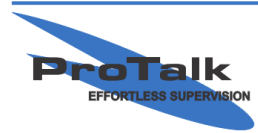

#### **Shifts Tutorial**

#### Automatic Shift Change:

Shifts can also be changed automatically without any outside intervention required.

Going back to the 'Callout' section and under the 'Define Shifts' tab, select 'Begin shifts at the following times:'

| B ProTalk                                | Cv3 Database Editor - C:\Projects\Cv3\Shifts.DAT                                                                                                    | • • • • • • |
|------------------------------------------|----------------------------------------------------------------------------------------------------|-------------|
|                                          |                                                                                                    | <b>T.</b>   |
| Inputs<br>Outputs                        | Main Directory         Create Groups           Acknowledge Code:         111           Temp Ack Code:         111#           Interrogate Code:         1111           Advanced >>         Advanced >> |             |
| Callout<br>Callout<br>Reports<br>General | Directory Define Shifts          • Begin shifts at the following times:           Mon Fri Sun Hr Min        Shift 1       Shift 2          00 1:00 1       Shift 3          00 1:00 1       Shift 4   |             |
| Program                                  |                                                                                                    |             |

The days and times for each shift change are selectable. In the following example, Shift 1 begins at 6:00AM every day of the week, and Shift 2 begins at 6:00PM every day of the week.

| 🥶 ProTall   | : Cv3 Database Editor - C:\Projects\Cv3\Shifts.DAT                                                                            | • 6 . 0 🔀 |
|-------------|----------------------------------------------------------------------------------------------------|-----------|
| Eile In/Out | Operation Program Help                                                                                                    |           |
| <b>2</b>    | <b>平</b>                                                                                                    | Ψ?        |
| Inputs      | Main Directory Create Groups Acknowledge Code: 111 Repeat calcuts every 2 minutes Temp Ack Code: 111// Interrogate Code: 1111 |           |
| Outputs     | Advanced >>                                                                                                    |           |
|             | Shift 1   Shift 2 Define Shifts                                                                                               |           |
| Callout     | ○ Begin shifts at the following times:                                                                                        |           |
| Papata      | Mon Fri Sun Hr Min<br>Shift I PIPIPIPI PIP 106 - Shift Used:                                                                  |           |
|             |                                                                                                    |           |
| General     |                                                                                                    |           |
|             |                                                                                                    |           |
| Program     |                                                                                                    |           |
|             |                                                                                                    |           |
|             |                                                                                                    |           |
|             |                                                                                                    |           |
|             |                                                                                                    |           |
|             |                                                                                                    |           |

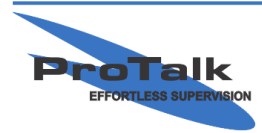